## LSRFortessa Operation Protocol – HTS Loader

#### Make sure the following actions have been taken before running your samples.

- Make sure that the waste tank is empty. If not get a prepared waste container from the closet in the hallway
- ◆ Make sure that the bottle with DI water and the FACS Flow container is fully filled
- 1. turn on the computer
  - Login into Windows using User Name BDAdmin and password: BDIS#1\$\$.
- 2. Turn on the FACS flow supply system
- 3. Turn on the main power switch of the cytometer (Green button right side)
- Please make sure that the green lights on both instrument BD LSR-Fortessa and FACS Flow system are actually "ON".

Wait 30 minutes for the lasers to warm them up before run your samples

### 4.Log into PPMS using your User Name and Password

- 5. Launching the BD FACS DIVA Software
- Log in FACS DIVA software with your personal login name and password.

| R ()     | BD / |     |
|----------|------|-----|
|          |      |     |
| assword: |      | ×   |
|          |      | Out |

Always click "Use CST Settings" when pop-up message as below appears.

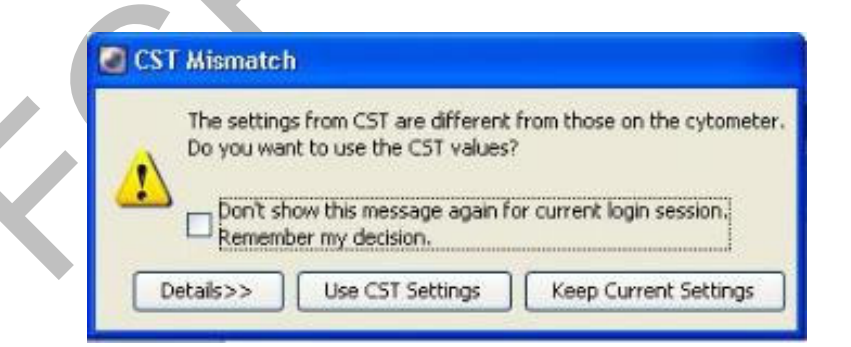

# You are strongly recommended to adjust Voltage for each channel and setup compensation with Tube Mode before plate mode acquisition!

- 6. Switching to Plate Mode (HTS Mode):
- Verify that the flow cytometer is in Standby mode. Press the STANDBY button on the control panel if necessary
- Click "Cytometer" > "Standby" in Diva Software
- Switch the acquisition control switch to plate mode
- Remove the tube of DI water from the SIT
- Attach the HTS sample coupler to the cytometer SIT. Slide the sample coupler onto the SIT until you reach a hard stop. Make sure the sample coupler tubing is not kinked or twisted.

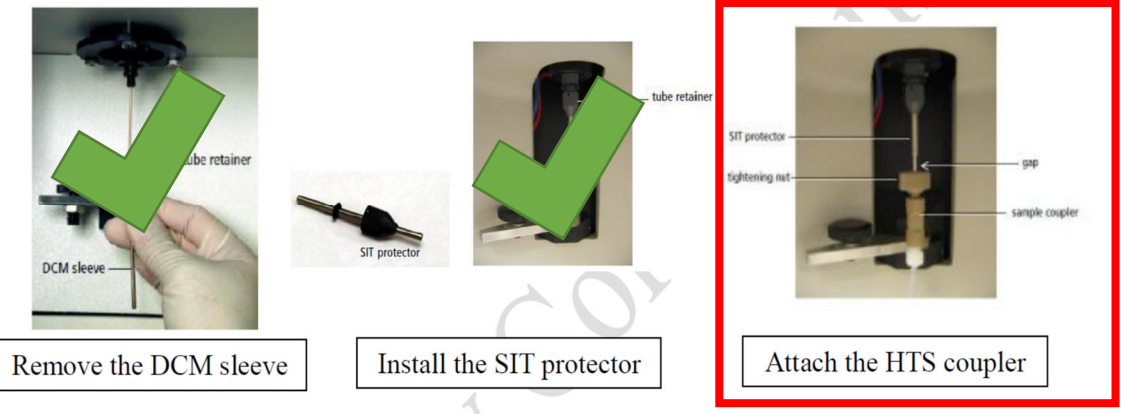

Reconnect Diva software with workstation by "Cytometer" > "Connect"

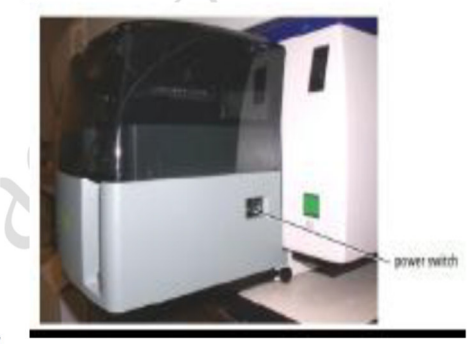

- Turn on the HTS loader
- Press the RUN button on the control panel
- Choose HTS> Reinitialize in Diva
- The following message appears when re-initialization is complete. Click OK.

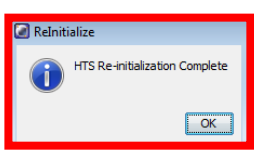

- Choose HTS>Prime 3x
- HTS Mode is ready to use
- 7. Plate mode acquisition
- Use the Browser window to create and set up experiments if necessary
- Click the New Plate button in the Browser toolbar to add a default 96-well
   U-bottom plate to the open experiment. Click the arrow next to the New Plate button to choose another plate type to add to the experiment.

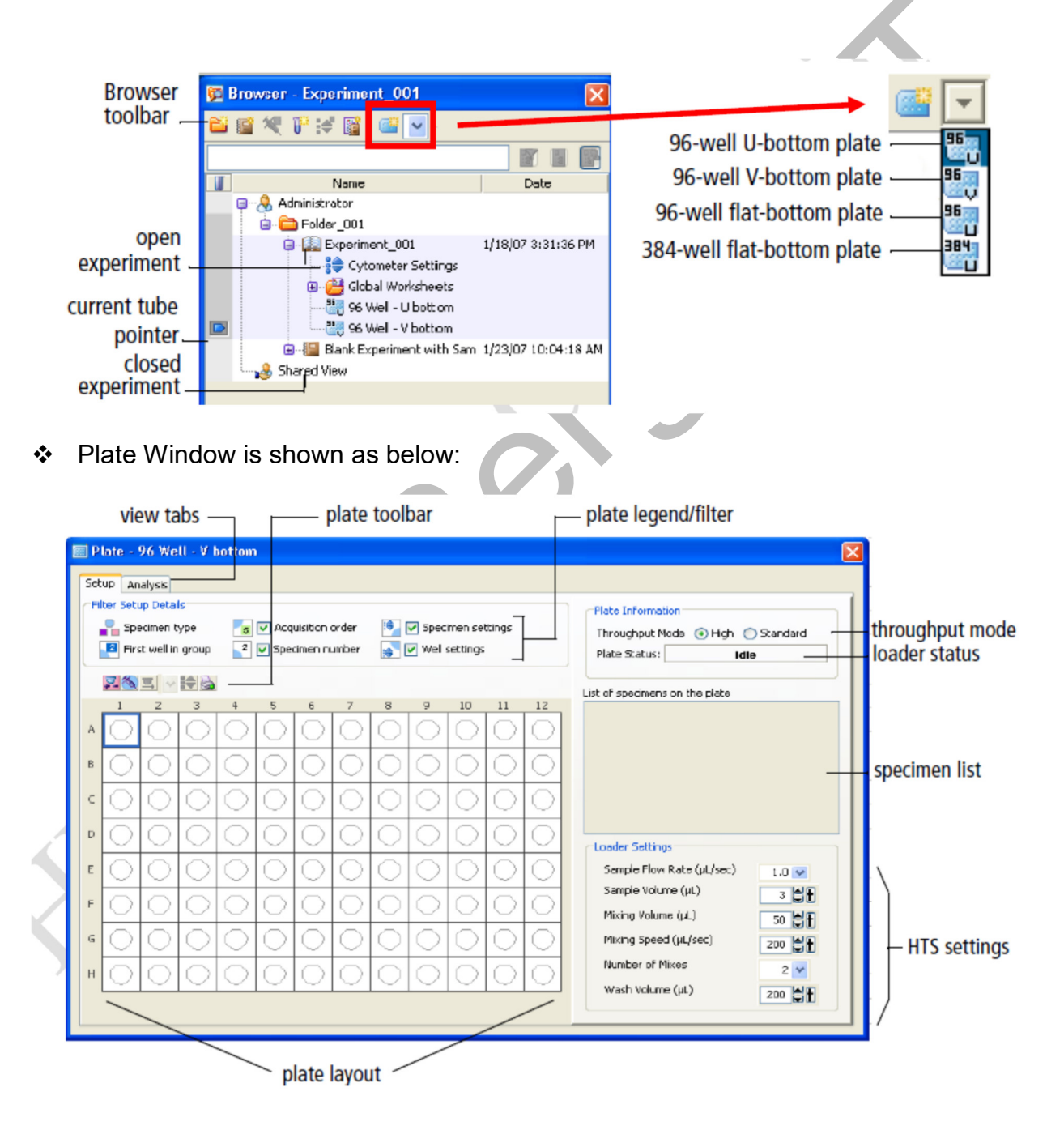

Set up plate-based experiments in the Plate window

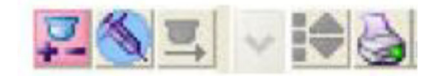

- Select a well or group of wells, and then click the Add Setup Controls button (only necessary if compensation has not already been performed in tubes)
- Select a well or group of wells, and then click the Add Specimen Wells button
- Assign cytometer settings by click the Add Cytometer Settings button The system will automatically use Global Cytometer Settings If you want to assign different cytometer settings at one plate, remove the checkmark "Use Global Cytometer Settings" in the Inspector → Experiment panel

Select a group of wells  $\rightarrow$  right click  $\rightarrow$  Setup  $\rightarrow$  link Setup  $\rightarrow$  select the preferred setup out of the list

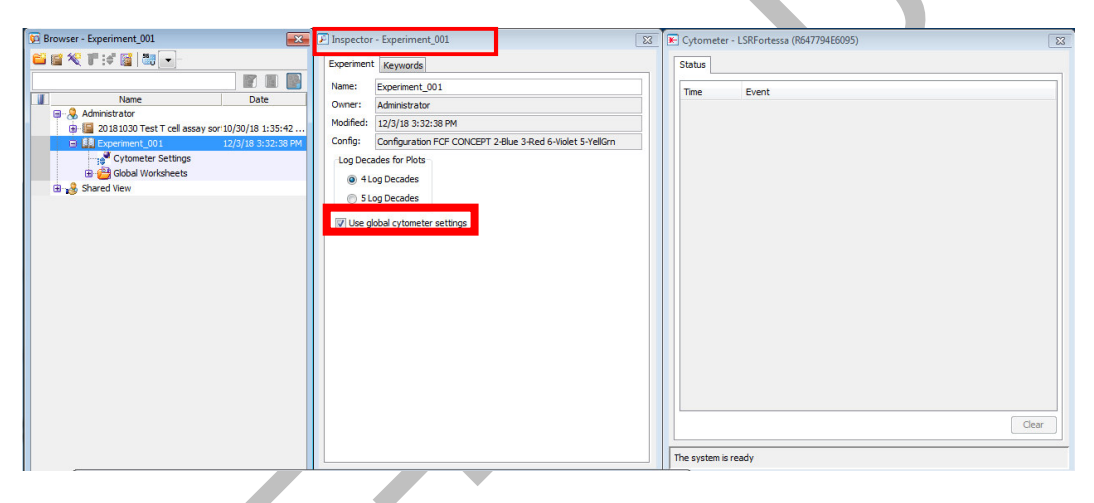

Example for a 96 U-well plate

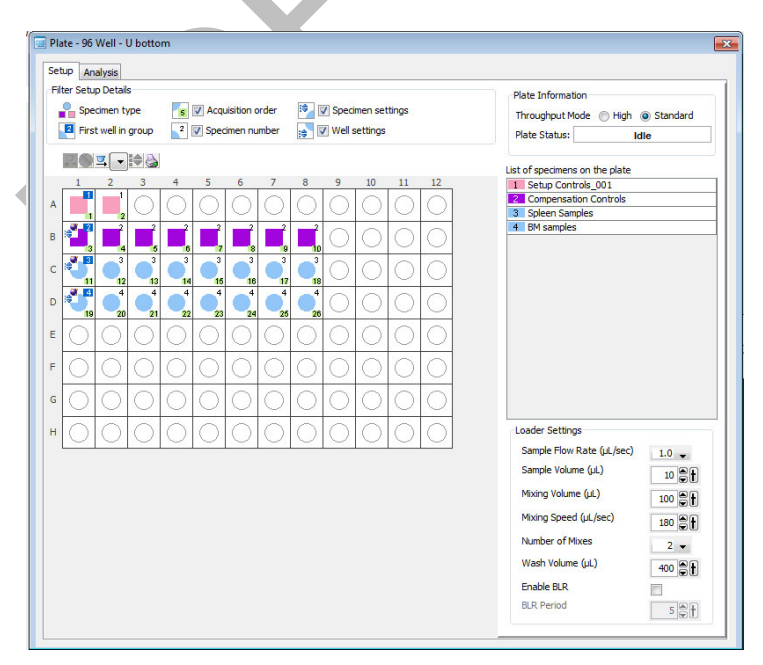

| abel | try<br>▼          |             |              |            |         |       |       |       |  |
|------|-------------------|-------------|--------------|------------|---------|-------|-------|-------|--|
|      | Name              | Label       | Label        | Label      | Label   | Label | Label | Label |  |
| •    | Spleen Samples    |             |              |            | -       |       |       |       |  |
|      | - 🗢 Mouse 1       | FITC<br>CD3 | PerCP<br>CD4 | APC<br>CD8 | APC-Cy7 | BV421 | BV510 | PE    |  |
|      | - 🗢 Mouse 2       | FITC<br>CD3 | PerCP<br>CD4 | APC<br>CD8 | APC-Cy7 | BV421 | BV510 | PE    |  |
|      | - 🗢 Mouse 3       | FITC<br>CD3 | PerCP<br>CD4 | APC<br>CD8 | APC-Cy7 | BV421 | BV510 | PE    |  |
|      | <del>-</del> • C4 | FITC<br>CD3 | PerCP<br>CD4 | APC<br>CD8 | APC-Cy7 | BV421 | BV510 | PE    |  |
|      | <del>-</del> - C5 | FITC<br>CD3 | PerCP<br>CD4 | APC<br>CD8 | APC-Cy7 | BV421 | BV510 | PE    |  |
|      | C6                | FITC<br>CD3 | PerCP<br>CD4 | APC<br>CD8 | APC-Cy7 | BV421 | BV510 | PE    |  |
|      |                   | FITC<br>CD3 | PerCP<br>CD4 | APC<br>CD8 | APC-Cy7 | BV421 | BV510 | PE    |  |
|      | = C8              | FITC<br>CD3 | PerCP<br>CD4 | APC<br>CD8 | APC-Cy7 | BV421 | BV510 | PE    |  |
|      | M samples         |             |              |            |         |       |       |       |  |
|      | <b>D</b> 1        | FITC<br>CD3 | PerCP<br>CD4 | APC<br>CD8 | APC-Cy7 | BV421 | BV510 | PE    |  |
|      | - <b>D</b> 2      | FITC<br>CD3 | PerCP<br>CD4 | APC<br>CD8 | APC-Cy7 | BV421 | BV510 | PE    |  |
|      | ⊂ D3              | FITC<br>CD3 | PerCP<br>CD4 | APC<br>CD8 | APC-Cy7 | BV421 | BV510 | PE    |  |
|      | - <b>○</b> D4     | FITC<br>CD3 | PerCP<br>CD4 | APC<br>CD8 | APC-Cy7 | BV421 | BV510 | PE    |  |
|      | - • D5            | FITC<br>CD3 | PerCP<br>CD4 | APC<br>CD8 | APC-Cy7 | BV421 | BV510 | PE    |  |
|      | - 🗢 D6            | FITC<br>CD3 | PerCP<br>CD4 | APC<br>CD8 | APC-Cy7 | BV421 | BV510 | PE    |  |

✤ Name your samples and selected fluorophores via Experiment → Experiment Layout

- Set the number of events to record via Experiment → Experiment Layout → Acquisition
- ✤ Set the right Gate for the Stopping Gate via Experiment → Experiment Layout → Acquisition Stopping Gate

| eriment<br>Is Key                 | t Layout<br>words Acquisition                                                 |                         |                      |               |               |               | _ |
|-----------------------------------|-------------------------------------------------------------------------------|-------------------------|----------------------|---------------|---------------|---------------|---|
| uick Ent<br>ivents ti<br>ilobal W | ry<br>o Record 1,000,000 - Stopping G<br>forksheet Global Sheet1 - Storage Ga | ate P3<br>te All Events | ↓ Stopping Tin     ↓ | ne (sec)      | 0             |               | - |
|                                   | Name                                                                          | Events to Rec           | Global Worksh        | Stopping Gate | Storage Gate  | Stopping Time |   |
|                                   | Unstained Control                                                             | 5,000                   |                      | All Events    | All Events    |               |   |
|                                   | - STITC Stained Control                                                       | 5,000                   |                      | All Events    | All Events    |               |   |
|                                   | PerCP Stained Control                                                         | 5,000                   |                      | All Events    | All Events    |               |   |
|                                   | APC Stained Control                                                           | 5,000                   |                      | All Events    | All Events 👻  |               |   |
|                                   | 🗢 APC-Cy7 Stained Control                                                     | 5,000                   |                      | All Events    | All Events    |               |   |
|                                   | 🗢 BV421 Stained Control                                                       | 5,000                   |                      | All Events    | All Events    | _             |   |
|                                   | 🗢 BV510 Stained Control                                                       | 5,000                   |                      | All Events    | All Events    |               |   |
|                                   | - PE Stained Control                                                          | 5,000                   |                      | All Events    | All Events    |               |   |
|                                   | Spleen Samples                                                                |                         |                      |               |               |               |   |
|                                   | 🗢 Mouse 1                                                                     | 1,000,000               | Global Sheet1        | P3 (GW)       | All Events (G |               |   |
|                                   | 🗢 Mouse 2                                                                     | 1,000,000               | Global Sheet1        | P3 (GW)       | All Events (G |               |   |
|                                   | 🗢 Mouse 3                                                                     | 1,000,000               | Global Sheet1        | P3 (GW)       | All Events (G |               |   |
|                                   | 🗢 C4                                                                          | 1,000,000               | Global Sheet1        | P3 (GW)       | All Events (G |               |   |
|                                   | 🗢 C5                                                                          | 1,000,000               | Global Sheet1        | P3 (GW)       | All Events (G |               |   |
|                                   | 🗢 C6                                                                          | 1,000,000               | Global Sheet1        | P3 (GW)       | All Events (G |               |   |
|                                   | = C7                                                                          | 1,000,000               | Global Sheet1        | P3 (GW)       | All Events (G |               |   |
|                                   | <b>C</b> 8                                                                    | 1,000,000               | Global Sheet1        | P3 (GW)       | All Events (G |               |   |
|                                   | M samples                                                                     |                         |                      |               |               |               |   |
|                                   | 🗢 D1                                                                          | 10,000                  |                      | All Events    | All Events    |               |   |
|                                   | 🗢 D2                                                                          | 10,000                  |                      | All Events    | All Events    |               |   |
|                                   | <b>D</b> 3                                                                    | 10,000                  |                      | All Events    | All Events    |               |   |
|                                   | 🗢 D4                                                                          | 10,000                  |                      | All Events    | All Events    |               |   |
|                                   | 🗢 D5                                                                          | 10,000                  |                      | All Events    | All Events    |               |   |
|                                   | 🗢 D6                                                                          | 10,000                  |                      | All Events    | All Events    |               |   |
|                                   | D7                                                                            | 10.000                  |                      | All Events    | All Events    |               |   |

 Select throughput mode by clicking the corresponding mode button in the Setup view (usually standard mode)

| Plate Information |        |          |  |  |
|-------------------|--------|----------|--|--|
| Throughput Mode   | 🔘 High | Standard |  |  |
| Plate Status:     | Idle   |          |  |  |

- Wells will be acquired in the order they were created (Order: see small number in the lower right corner)
- The loader (HTS) settings can be modified for the selected well or plate. Default loader settings are provided for each throughput mode. You will need to optimize these settings for the plate type and assay you are running.

| Loader Settings           |         |                                 |
|---------------------------|---------|---------------------------------|
| Sample Flow Rate (µL/sec) | 1.0 🗸   |                                 |
| Sample Volume (µL)        | 10      |                                 |
| Mixing Volume (µL)        | 100     |                                 |
| Mixing Speed (µL/sec)     | 180     |                                 |
| Number of Mixes           | 2 👻     |                                 |
| Wash Volume (µL)          | 400 🚔 🛉 | total volume — available volume |
| Enable BLR                |         | plate-dependent dead volume     |
| BLR Period                | 5       | well                            |
|                           |         |                                 |

### The sample probe is for BD plates

Available volume = Volume pipetted into well – aspirated excess volume (20ul) – dead volume

Make sure each well on your plate contains sufficient sample for mixing. Insufficient volume can introduce air bubbles into the system. BD recommends a mixing volume that is one-half the available volume.

Maximum sample volume:

- > 250µl/well for a 96 well plate in standard mode
- > 100µl/well for a 96 well plate in high throughput mode
- > 50µl/well for a 384 well plate (both modes)

The sample needle sucks up the entire volume except the dead volume

| Setting                         | Standa  | rd Mode | High Throughput<br>Mode |         |
|---------------------------------|---------|---------|-------------------------|---------|
|                                 | Default | Range   | Default                 | Range   |
| Sample Flow Rate (µL/sec)       | 1       | 0.5-3.0 | 1                       | 0.5-3.0 |
| Sample Volume (µL)              | 10      | 2-200   | 3                       | 2-10    |
| Mixing Volume (µL) <sup>a</sup> | 100     | 5-100   | 50                      | 5-100   |
| Mixing Speed (µL/sec)           | 180     | 25-250  | 200                     | 25-250  |
| Number of Mixes (cycles)        | 2       | 0-5     | 2                       | 0-5     |
| Wash Volume (µL)                | 400     | 200-800 | 200                     | 200-800 |

Table 2-4 HTS settings for standard and high throughput mode

 Remove the safety cover on the HTS unit and place the prepared plate on the plate holder.

To prevent damage of the HTS probe, always make sure to remove the multiwell plate cover before you put the plate on the holder!!!

4

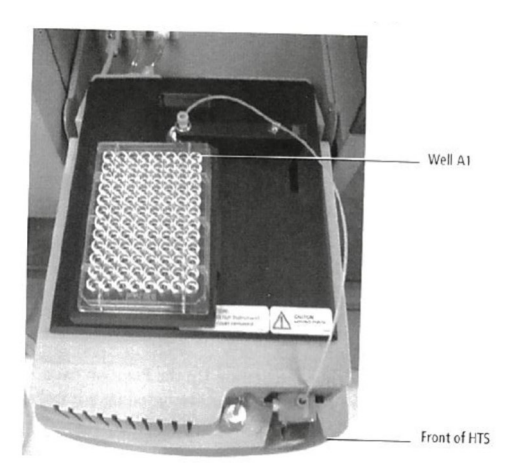

- Replace the HTS safety cover.
   Make sure that the sample line is not affected by the cover.
   The HTS is equipped with a safety interlock that prevents the cytometer from running when the safety cover is removed or opened. Do not remove or open the safety cover while samples are being processed.
- Press the RUN button on the cytometer.
   Do not put the LSR Fortessa in Standby during HTS acquisition. Run cannot be continued when cytometer is in standby mode, and it can cause damage to the flow cell.
- Use the HTS controls to acquire and record wells in. Use the Acquisition Dashboard to acquire and record well data.

Run Plate runs the wells from the current position to the end of the plate. Run Well(s) runs the selected wells only.

| Current Activity     |                           |                                      |                       |       |
|----------------------|---------------------------|--------------------------------------|-----------------------|-------|
| Active Tube/Well     | Threshold Rate<br>0 evt/s | Stopping Gate Events<br><b>0 evt</b> | Elapsed Time 00:00:00 |       |
| Basic Controls       |                           |                                      |                       |       |
| <b>⇔</b> ∏ Next Tube | Acquire Data              | Record Data                          | Restart               |       |
| Plate Controls       |                           |                                      |                       |       |
| 🐻 Run Plate          | 🐺 Run Well(s)             | Pause                                |                       |       |
| Acquisition Setup    |                           |                                      |                       |       |
| Stopping Gate:       | All Events 🚽 Events To Re | ecord: 10000 evt 🖕 St                | opping Time (sec):    | 0 🏶 🗄 |
| Storage Gate:        | All Events 🚽 Events To Di | splay: 1000 evt 🚽                    |                       |       |
| Acquisition Status   |                           |                                      |                       |       |
| Processed Events:    |                           | Electronic Abort Rate:               |                       |       |
|                      |                           | Electronic About County              |                       |       |

 to pause a run, click Pause in the acquisition dashboard HTS finishes processing the current well to continue: click Resume to stop the run: click Stop Well(s) or Stop Plate

Note: During the run it is possible to change the FSC/SSC settings in between the sample acquisition

### 7. Cleaning the system

✤ Fill the wells of a 96-well plate according to the following table.

| Wells | Solution   | Volume (μl) |
|-------|------------|-------------|
| A1-A4 | DI Water   | 250 µl      |
| B1-B4 | FACS Clean | 250 µl      |
| C1-C4 | FACS Rinse | 250 µl      |
| D1-D4 | DI Water   | 250 µl      |

- Place the plate on the plate holder.
  - Place the cytometer in Run mode.
  - Choose HTS > Clean
  - the Plate Templates dialog appears

| Clean                                                                          |                                             | <u></u>                                    |  |
|--------------------------------------------------------------------------------|---------------------------------------------|--------------------------------------------|--|
| Name<br>Gleaning Plate HTS96 Well - U bottom<br>Daily Clean - 96 well U-bottom | Date<br>11/22/18 11:3 IAM<br>10/6/16 3:40 F | Name: Cleaning Plate HTS96 Well - U bottom |  |
| Name: ning Plate HTS96 Well - U bottom                                         |                                             | OK Cancel                                  |  |

Select the Cleaning Plate HTS - 96 well U-bottom template. Click OK.

|   |                                | 🖉 Confi | rm                                           |
|---|--------------------------------|---------|----------------------------------------------|
|   |                                | ?       | Install the prepared deaning tray on the HTS |
| • | The following message appears. |         | OK                                           |

- The following message appears. Click OK.
- Click OK when the completion message appears.
- Remove the multiwell plate; rinse it for use on another day.
- Prime the HTS 3x with DI Water.

### 8. Return to Tube-Mode Acquisition

- Verify that the flow cytometer is in Standby mode. Press the STANDBY button on the control panel if necessary
- Click "Cytometer" > "Standby" in Diva Software
- Switch off the HTS power

- Detach the sample coupler from the cytometer SIT by unscrewing the top thumbscrew.
- Once the coupler feels free, gently pull it straight down from the SIT.
- To avoid bending the SIT, pull straight down on the coupler. Do not pull the coupler at an angle.
- Install a tube of DI water on the SIT, and place the tube support arm under the tube.
- ♦ Switch the acquisition control switch to tube mode (♥)
- Reconnect Diva software with workstation by "Cytometer" > "Connect".
- Prime 3x.
- Tube Mode is ready to use

**Note:** Please report all the problems/concerns to FCF Berg Staff: **During business hours** — get to Room 581 and tell the FCF Berg staff member. **After hours** — e-mail to fcf-berg@med.uni-tuebingen.de; leave the note about the problem on the instrument's keyboard